# Adding the Equatio LTI to your InfiniteCampus tenant

Last Modified on Thursday, 09-Jun-2022 15:57:05 BST

The following article will explain how to add the Equatio LTI to your InfiniteCampus tenant

# 1. Add New App

- Navigate to the Digital Learning Application Configuration Page (using search bar)
- Select Add Application Card

| E Infinite C<br>Campus |      |                                                            | <b>Q</b> Search for a tool or stude | nt          |              | 20-21 Park | High 🌲 ? |  |
|------------------------|------|------------------------------------------------------------|-------------------------------------|-------------|--------------|------------|----------|--|
| ► ★                    | 3    | Digital Learning App<br>Instruction > Settings > Digital L | lications Configuration             | on ය        |              |            |          |  |
| Main Menu              | := Î |                                                            |                                     |             |              |            |          |  |
| Instruction            | >    | Ð                                                          | iluminate                           | its         | <b>O</b>     | *          | *        |  |
| Student Information    | >    | 0                                                          | education                           | 0           | 0            | 。          | 0        |  |
| Attendance Office      | >    | Discovery Education                                        | Illuminate Education                | ItsLearning | Khan Academy | MackinVIA  | Naiku    |  |
| Behavior Office        | >    |                                                            |                                     |             |              |            |          |  |
| Census                 | >    |                                                            | _                                   |             |              |            |          |  |
| Communication          | >    | Ð                                                          | ÷                                   |             |              |            |          |  |
| Data Integrity Tools   | >    | 0                                                          |                                     |             |              |            |          |  |
| Fees                   | >    | Turnitin                                                   | Add Application                     |             |              |            |          |  |
| FRAM                   | >    |                                                            |                                     |             |              |            |          |  |
| Grading & Standards    | >    |                                                            |                                     |             |              |            |          |  |
| Health Office          | >    |                                                            |                                     |             |              |            |          |  |
| My Account             | >    | LTI Settings                                               |                                     |             |              |            |          |  |

## 2. Add Equatio

• Search for or navigate to the Equatio application and select it

| E Infinite Campus    |   |           | Q Se               | earch for a tool or student      |         |                  | 20-21 Park High |   | ?       |     | - |
|----------------------|---|-----------|--------------------|----------------------------------|---------|------------------|-----------------|---|---------|-----|---|
| ► ★                  | ъ | Digital I | earning Applicatio |                                  |         |                  |                 |   |         |     |   |
| Main Menu            | ÷ | E         | Browse Application | IS                               |         |                  |                 |   |         |     | Â |
| Instruction          | > |           | Search             |                                  |         |                  |                 |   |         |     |   |
| Student Information  | > |           |                    |                                  |         |                  |                 |   |         |     |   |
| Attendance Office    | > | c         | <b>D2I</b>         | O      O     O     O     O     O |         | 4                |                 |   |         |     |   |
| Behavior Office      | > |           | DESIRELLEARN       | Cocci ina,                       |         | Google Classroom | •               |   |         |     |   |
| Census               | > |           | 0                  | <b>O</b>                         | 0       | <b>O</b>         | 0               | 0 |         |     |   |
| Communication        | > |           | Brightspace        | eDoctrina                        | EquatIO | Google Classroom | Kimono (Canvas) |   | Microse | oft |   |
| Data Integrity Tools | > | 0         |                    |                                  |         |                  |                 |   |         |     |   |
| Fees                 | > |           | Otus               | S                                | V       |                  |                 |   |         |     |   |
| FRAM                 | > |           | 0                  | 0                                | 0       | 0                |                 |   |         |     |   |
| Grading & Standards  | > |           | Otus               | Schoology                        | Vimeo   | YouTube          |                 |   |         |     |   |
| Health Office        | > |           |                    |                                  |         |                  |                 |   |         |     |   |
| My Account           | > | LTI Se    | Close              |                                  |         |                  |                 |   |         |     |   |

#### 3. Generate New Connection

- Expand the LTI Connection card
- Select +Add LTI Connection

| Infinite C           |         | Q Search                                                                         | h for a tool or student                                |                  | 20-21 Park High |          | ?         |   | - |
|----------------------|---------|----------------------------------------------------------------------------------|--------------------------------------------------------|------------------|-----------------|----------|-----------|---|---|
| ► ★                  | 3       | Digital Learning Applications<br>Instruction > Settings > Digital Learning Appli | s Configuration ☆<br><sub>ications Configuration</sub> |                  |                 |          |           |   |   |
| Main Menu            | . III ^ | Edit EquatIO                                                                     |                                                        |                  |                 |          |           |   |   |
| Instruction          | >       |                                                                                  |                                                        |                  |                 |          |           |   |   |
| Student Information  | >       | EquatIO                                                                          |                                                        |                  |                 |          |           |   |   |
| Attendance Office    | >       | S Infinite Campus supports this conne                                            | ection                                                 |                  |                 | EMBEDDAE | LE CONTEP | σ |   |
| Behavior Office      | >       | ITI Connections (0)                                                              |                                                        |                  |                 |          |           |   |   |
| Census               | >       | En connections (0)                                                               | CONNECTION NAME                                        | SELECTED SCHOOLS |                 |          |           | - |   |
| Communication        | >       |                                                                                  |                                                        |                  |                 |          |           |   |   |
| Data Integrity Tools | >       | + Add LTI Connection                                                             |                                                        |                  |                 |          |           |   |   |
| Fees                 | >       |                                                                                  |                                                        |                  |                 |          |           |   |   |
| FRAM                 | >       |                                                                                  |                                                        |                  |                 |          |           |   |   |
| Grading & Standards  | >       |                                                                                  |                                                        |                  |                 |          |           |   |   |
| Health Office        | >       |                                                                                  |                                                        |                  |                 |          |           |   |   |
| My Account           | >       | Done Delete                                                                      |                                                        |                  |                 |          |           |   |   |

## 4. Insert Key and Secret

- Insert key and secret from **Equatio** in corresponding text fields (note: if you do not know your key or secret, please email support@texthelp.com)
- Click SAVE in the action bar

| ≡      | Infinite<br>Campus |       | Q Search for a tool or student                                                                                                    | 20-21 Park High                   | ۰         | ?           |            | -        | l |
|--------|--------------------|-------|----------------------------------------------------------------------------------------------------|-----------------------------------|-----------|-------------|------------|----------|---|
| -      | *                  | 3     | Digital Learning Applications Configuration ☆ Instruction > Settings > Digital Learning Applications Configuration                                   |                                   |           |             |            |          |   |
| Mair   | Menu               | i i i | Edit E New LTI Connection                                                                                                    |                                   |           |             |            | Í        | ĺ |
| Instru | ction              | >     | Name -<br>Equatio                                                                                                    |                                   |           |             |            |          |   |
| Stude  | nt Information     | >     | Eq Launch Url (must start with https://) *                                                                                                    |                                   |           |             |            |          | l |
| Attend | lance Office       | >     | https://equatio-lti.texthelp.com                                                                                                    |                                   |           |             |            | -        | l |
| Behav  | ior Office         | >     |                                                                                                    |                                   |           |             |            | - 1      | l |
| Censu  |                    | >     |                                                                                                    |                                   |           |             |            |          | l |
| Comm   | unication          | >     | Secret *                                                                                                    |                                   |           |             |            |          |   |
| Data I | ntegrity Tools     | >     | +<br>Test Connection                                                                                                    |                                   |           |             |            |          |   |
| Fees   |                    | · ·   | Enabled Schools (School must have Campus Learning License) *                                                                                         |                                   |           |             |            |          |   |
| FRAM   |                    | >     | Each school can only have one connection per provider. Schools with an existing connection are not available for this connection. To<br>add it here. | o change a connection, remove a : | chool fro | n the exist | ing one an | d        |   |
| Gradir | ng & Standards     | >     |                                                                                                    |                                   |           |             |            |          |   |
| Health | Office             | >     | Schools Bull Early Education Center (264 students)                                                                                                   |                                   |           |             |            | <u> </u> |   |
| My Ac  | count              | >     | Done Save Cancel Restore Defaults                                                                                                    |                                   |           |             |            |          |   |

### 5. Enabled

- Green notification appears
- Connection is enabled

| E Infinite Compus    |         | Q Search fo                                                                            | r a tool or student                  |                 | 20-21 Park High | <b>.</b> | ?          |   | - |
|----------------------|---------|----------------------------------------------------------------------------------------|--------------------------------------|-----------------|-----------------|----------|------------|---|---|
| <b>&gt;</b>          | 3       | Digital Learning Applications C<br>Instruction > Settings > Digital Learning Applicati | Configuration ☆<br>ons Configuration |                 |                 |          |            |   |   |
| Main Menu            | i i i î | Edit EquatIO                                                                           |                                      |                 |                 | nnection | configured |   | × |
| Instruction          | >       |                                                                                        |                                      |                 | _               |          |            |   | _ |
| Student Information  | >       | EquatIO                                                                                |                                      |                 |                 |          |            |   |   |
| Attendance Office    | >       | Infinite Campus supports this connecti                                                 | n                                    |                 |                 | MBEDDAB  | LE CONTENT |   |   |
| Behavior Office      | >       | ITI Connections (1)                                                                    |                                      |                 |                 |          |            |   |   |
| Census               | >       | ENABLED                                                                                | CONNECTION NAME                      | SELECTED SCHOOL | DLS             |          |            |   |   |
| Communication        | >       | YES                                                                                    | EquatIO                              | 31              |                 |          |            | > |   |
| Data Integrity Tools | >       |                                                                                        |                                      |                 |                 |          |            |   |   |
| Fees                 | >       | + Add LTI Connection                                                                   |                                      |                 |                 |          |            |   |   |
| FRAM                 | >       |                                                                                        |                                      |                 |                 |          |            |   |   |
| Grading & Standards  | >       |                                                                                        |                                      |                 |                 |          |            |   |   |
| Health Office        | >       |                                                                                        |                                      |                 |                 |          |            |   |   |
| My Account           | > _     | Done Delete                                                                            |                                      |                 |                 |          |            |   |   |

If you have any questions or issues regarding installation, please contact our support team at support@texthelp.com